### **ประชุมชี้แจง** แนวทางการเบิกจ่ายค่าบริการทางการแพทย์ สิทธิกรุงเทพมหานคร

้ฝ่ายเทคโนโลยีสารสนเทศการเบิกจ่ายกองทุน สายงานบริหารกองทุน

1 กันยายน 2565

#### ภาพรวมการทำงานของระบบ

- 1. บันทึกข้อมูลผ่านระบบ New e-Claim (web online)
- การเข้าใช้งานระบบ เข้าใช้งานโดยใช้ USER ที่ สปสช. ออกให้ (USER ของเว็บ e-Claim เดิม)
- การบันทึกข้อมูล มี 2 รูปแบบ คือ
   การบันทึกข้อมูลแบบคีย์รายเคส
   การนำเข้าข้อมูล (16 แฟ้ม)
- 4. การส่งข้อมูล
- 5. การรับข้อมูลผลการตรวจสอบ REP
- 6. รายงานข้อมูลเบิกจ่ายรายเดือน (Statement)
- 7. การส่งใบคำขอเบิก

การเข้าใช้งานระบบโปรแกรม e-Claim https://eclaim.nhso.go.th/Client

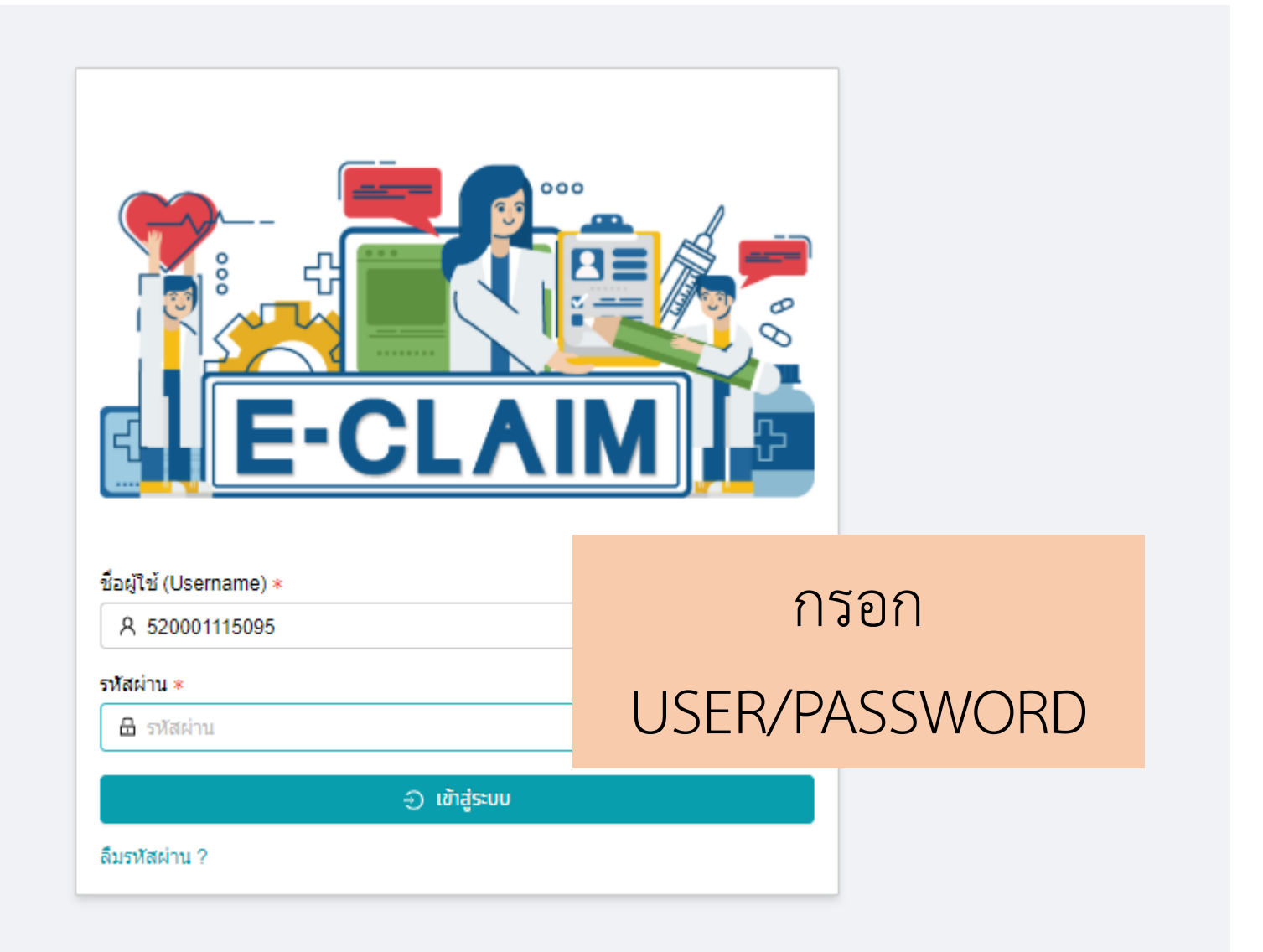

#### <u>การขอ USERNAME/PASSWORD</u>

 ดาวน์โหลดแบบฟอร์มขอ user/password เพื่อเข้าใช้งานเว็บไซต์ e-Claim ได้ที่ <u>https://eclaim.nhso.go.th/</u> โดยเลือกที่เมนูดาวน์โหลด และเลือกดาวน์โหลดแบบฟอร์มตามภาพ

แบบฟอร์มการขอ Username/Password โปรแกรมฯ e-Claim

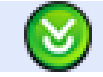

แบบฟอร์มการขอ Username/Password โปรแกรมฯ e-Claim

- 2. บันทึกข้อมูลตามรายละเอียดในเอกสารให้ครบถ้วน
- ส่งหนังสือให้ สปสช. เขตที่ท่านสังกัดอยู่ หรือ ส่งให้ สปสช. ส่วนกลางที่ e-mail: <u>ithelpdesk@nhso.go.th</u>
- 4. เจ้าหน้าที่ดำเนินการออกรหัส และส่งให้ทาง e-mail ที่ระบุในเอกสารขอ user/password

#### รายละเอียดของหน่วยบริการ และเจ้าหน้าที่ ที่เข้าใช้งานระบบ

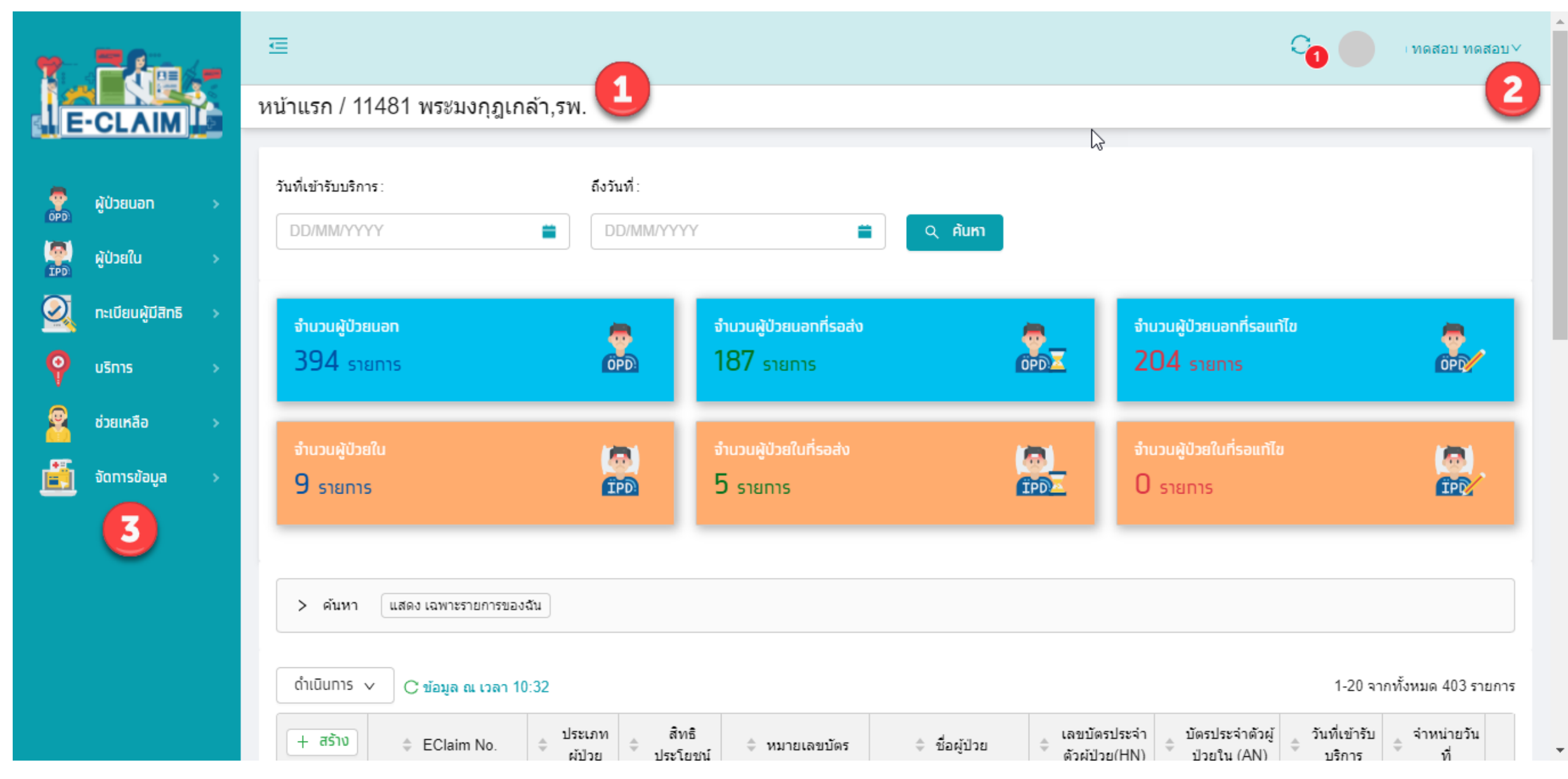

### การจัดการข้อมูล ก่อนเริ่มบันทึกข้อมูล

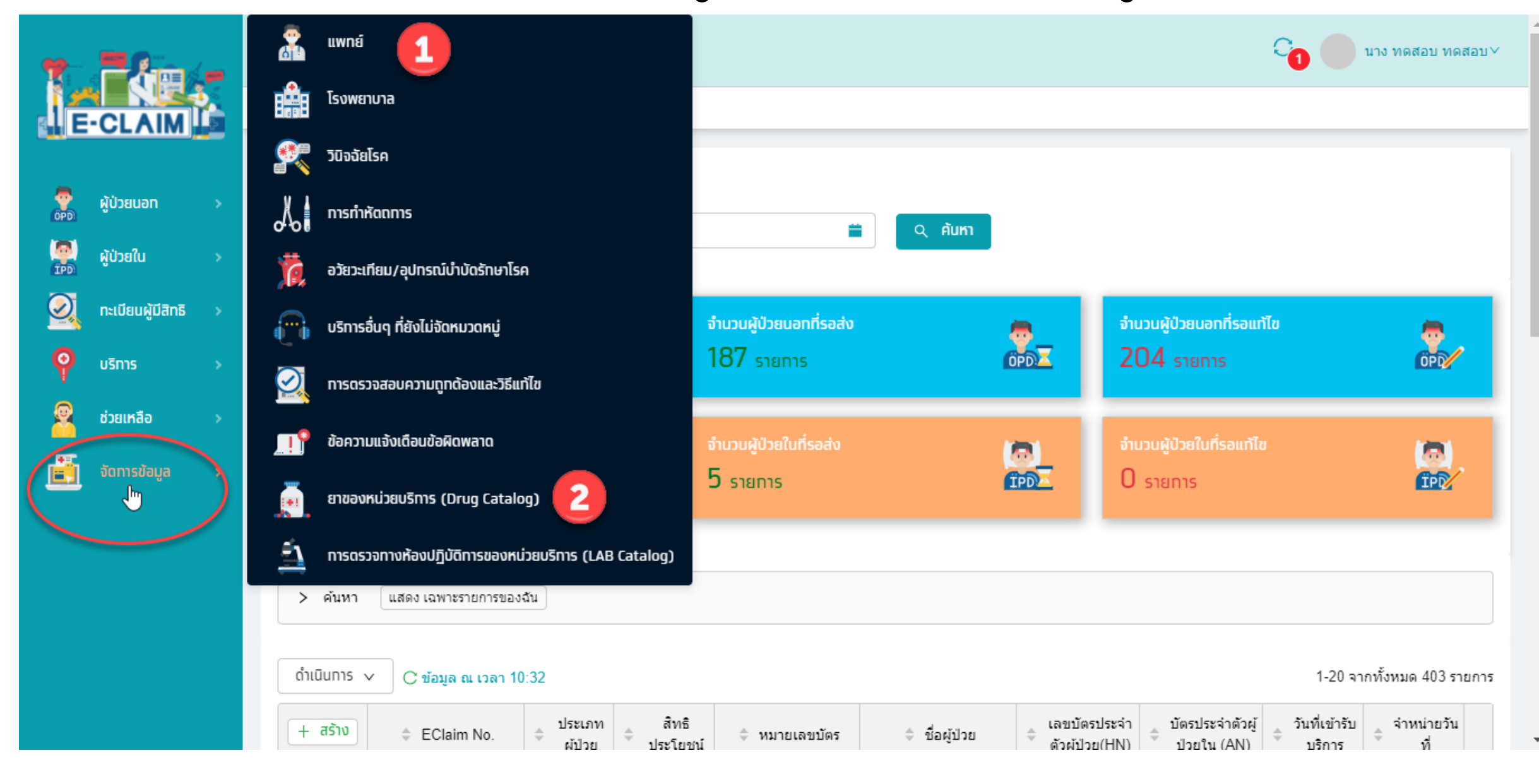

### จัดการข้อมูล >> แพทย์

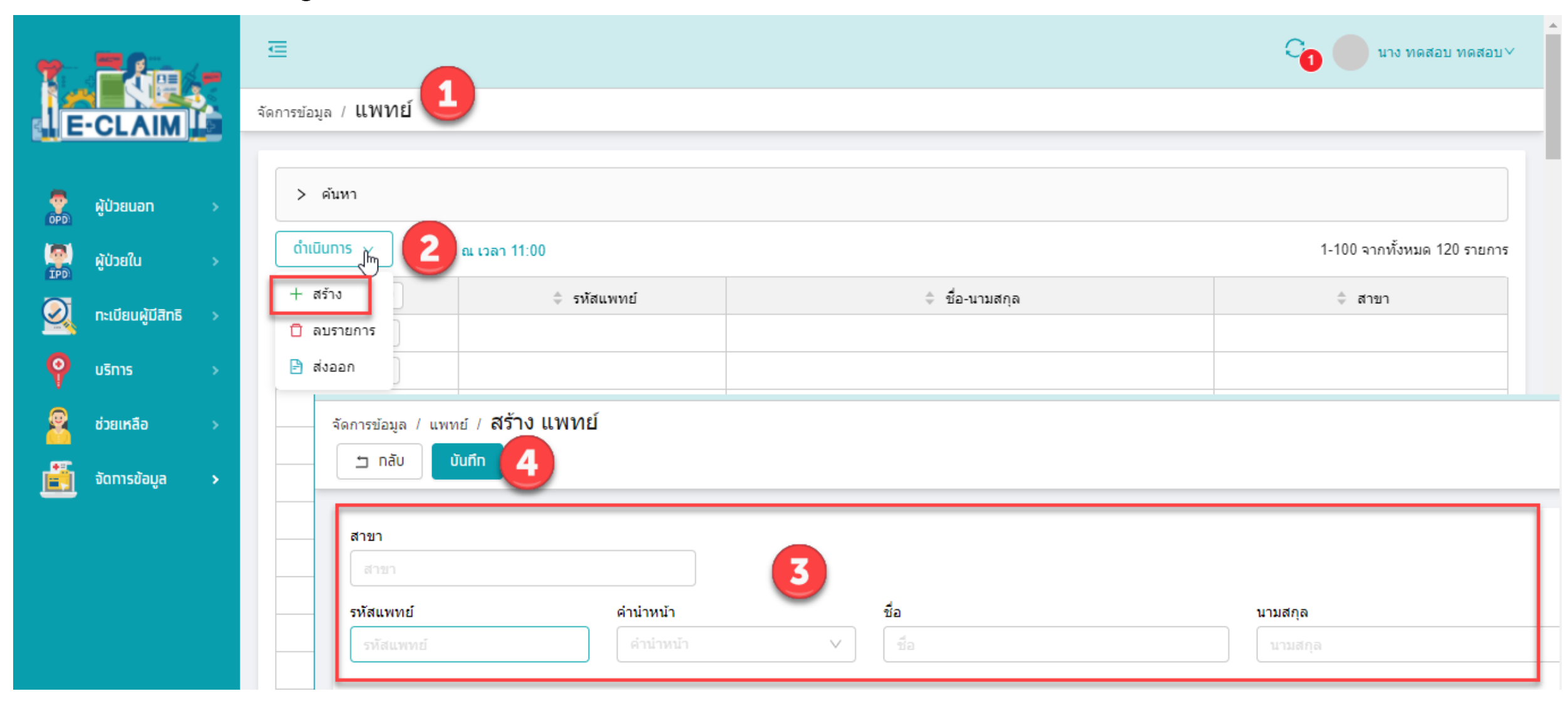

#### จัดการข้อมูล >> ยาของหน่วยบริการ (Drug Catalog)

| *        |                           | 3   | Ē                     |                                 |                                |              |               |                  |          | C <sub>0</sub>           | นาง ทดสอบ ทดสอบ∨       |
|----------|---------------------------|-----|-----------------------|---------------------------------|--------------------------------|--------------|---------------|------------------|----------|--------------------------|------------------------|
|          | -CLAIM                    | বঁল | กการข้อมูล / <b>โ</b> | ยาของหน่วยบร                    | ริการ (Drug                    | Catalog)     |               |                  |          |                          |                        |
| *        | ผู้ป่วยนอก > ผู้ป่วยนอก > |     |                       |                                 |                                |              |               |                  |          | [                        | เชื่อมโยงข้อมูล        |
|          | กะเมียนย์มีสิกธิ          |     | ดำเนินทาร             | นินทาร ∨ Cิ ข้อมูล ณ เวลา 10:54 |                                |              |               |                  |          | 1-20 จาก                 | าทั้งหมด 5998 รายการ   |
| <u> </u> | บริการ >                  |     |                       | รหัสยา Hosp<br>Drug Code        | ประเภทยา<br>\$ และ<br>เวชภัณฑ์ | 🔷 รหัสยา TMT | 🗢 ชื่อยาสามัญ | 🔷 ชื่อทางการค้า  | DSF Code | 🔶 ลักษณะยา               | ปรีมาณยาต่อ<br>หน่วยยา |
| 2        | ช่วยเหลือ >               |     | ۲                     | ABA100E                         | 1                              | 1041959      | abacavir      | ABACAVIR         |          | film-coated tablet       | 300 mg                 |
| i        | จัดทารข้อมูล >            |     | ۲                     | ABI101N                         | 1                              | 227535       | ARIPIPRAZOLE  | ABILIFY          | 1        | TABLET                   | 10 MG                  |
|          |                           |     | ۲                     | ABI101N                         | 1                              | 227535       | ARIPIPRAZOLE  | ABILIFY          | 1        | TABLET                   | 10 MG                  |
|          |                           |     | ۲                     | ABI101N                         | 1                              | 1004856      | aripiprazole  | ABILIFY DISCMELT | 1        | orodispersible<br>tablet | 10 mg                  |
|          |                           |     | ۲                     | ABI101N                         | 1                              | 1004856      | aripiprazole  | ABILIFY DISCMELT | 1        | orodispersible<br>tablet | 10 mg                  |
|          |                           |     | ۲                     | ABI101N                         | 1                              | 227535       | ARIPIPRAZOLE  | ABILIFY          | 1        | TABLET                   | 10 MG                  |
|          |                           |     |                       | ABI102N                         | 1                              | 227601       | ARIPIPRAZOLE  | ABILIFY          | 1        | TABLET                   | 15 MG                  |

# การบันทึกข้อมูล

#### การบันทึกข้อมูลผู้ป่วยนอก เลือกเมนูผู้ป่วยนอก >> บันทึกผู้ป่วยนอก

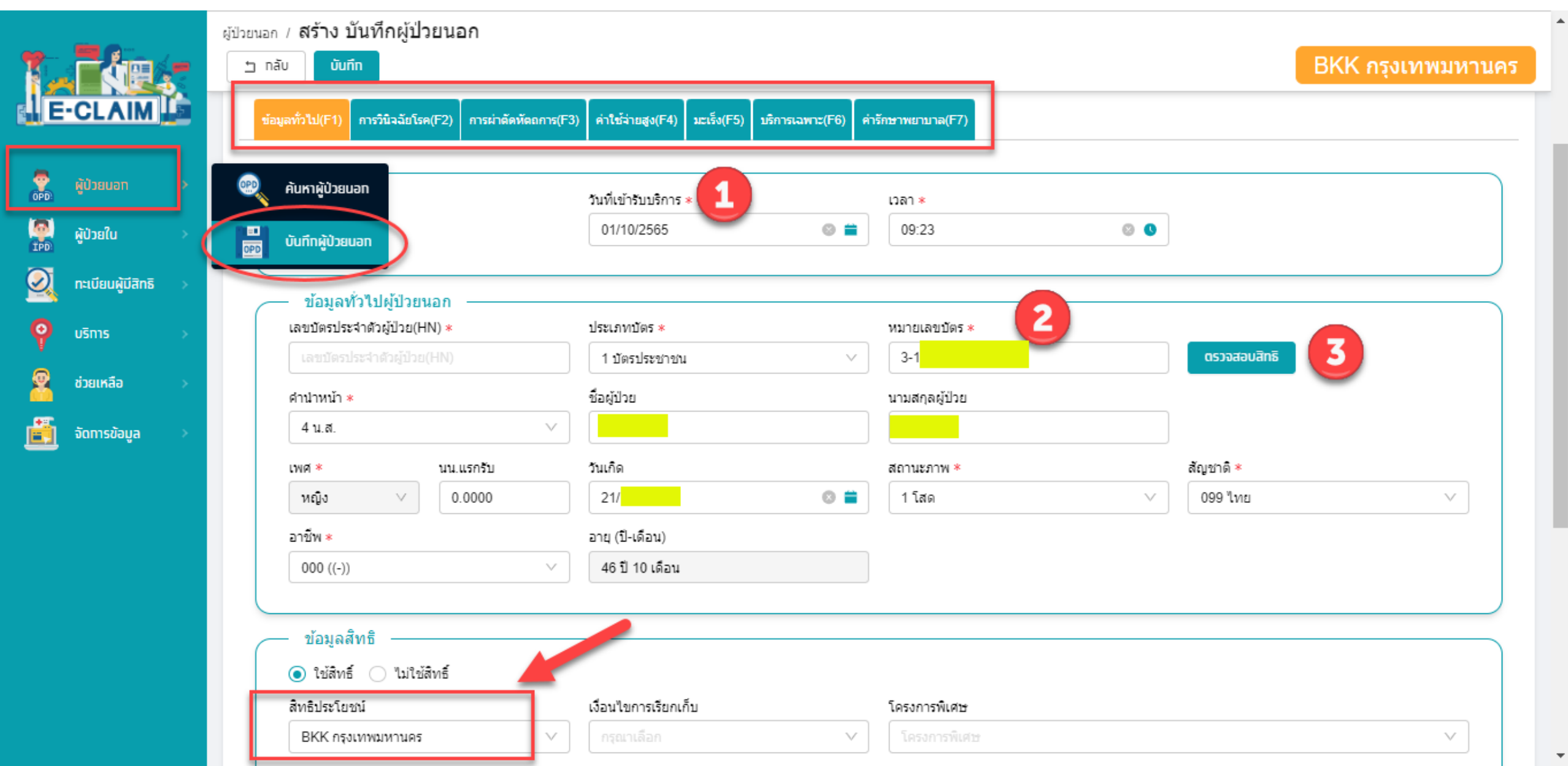

#### การบันทึกข้อมูลผู้ป่วยใน เลือกเมนูผู้ป่วยใน >> บันทึกผู้ป่วยใน

|         |                 | ผู้ป่วยใน | / สร้าง บันทึกผู้ป่วยใน             |                      |                                     |                  |                   |
|---------|-----------------|-----------|-------------------------------------|----------------------|-------------------------------------|------------------|-------------------|
| 1.1     |                 | 1         | เล้บ <b>บันทึก</b>                  |                      |                                     |                  | BKK กรุงเทพมหานคร |
| E-CI    |                 | đ         | อมูลทั่วไป(F1) การวินิจฉัยโรค(F2) ก | าารผ่าตัดหัตถการ(F3) | AE,RF,CA(F4) ค่ารักษาพยาบาล(F5)     |                  |                   |
| 👮 ທັປ່ວ | ยนอก >          |           | — ข้อมูลทั่วไปผู้ป่วยนอก –          |                      |                                     |                  |                   |
| OPD:    |                 |           | Lองเมัตรประสาดัวผู้ป่วย(HN) ∗       |                      | บัตรประจำตัวผู้ป่วยใน (AN) <b>*</b> | ประเภทบัตร ∗     | หมายเลขบัตร ∗     |
| ເບິ່ງ 🦉 | Blu >           |           | ค้นหาผู้ป่วยใน<br>ตัวผู้ป่วย(HN)    |                      | บัตรประจำดัวผู้ป่วยใน (AN)          | 1 บัตรประชาชน 🗸  | 3-1               |
| 🧕 ກະເບັ | iยนผู้มีสิทธิ > | IPO       | บันทึกผู้ป่วยใน                     |                      | ชื่อผู้ป่วย :                       | นามสกุลผู้ป่วย : | :                 |
| 🤗 ušn   | 15 >            |           | 4 น.ส.                              | $\vee$               |                                     |                  | ตรวจสอบสิทธิ      |
| 19C6 🙎  | เหลือ >         |           | เพศ * บนแร                          | กรับ:                | วันเกิด :                           | สถานะภาพ *       | สัญชาติ *         |
| 🧾 ຈັດກ  | ทรข้อมูล >      |           | หญิง ∨ 0.00                         | 000                  |                                     | 1 โสด 🗸          | ∨                 |
|         |                 |           | อาชีพ *                             |                      | อายุ (ปี-เดือน):                    |                  |                   |
|         |                 |           | 000 ((-))                           | ~                    | 46 ปี 9 เดือน                       |                  |                   |
|         |                 |           |                                     |                      |                                     |                  |                   |
|         |                 | C         | — ข้อมูลสิทธิ ————                  |                      |                                     |                  |                   |
|         |                 |           | 💿 ใช้สิทธิ์ 📄 ไม่ใช้สิทธิ์          |                      |                                     |                  |                   |
|         |                 | ſ         | สิทธิประโยชน์ :                     |                      | ประเภทบริการ/รักษา :                | โครงการพิเศษ :   |                   |
|         |                 |           | BKK กรุงเทพมหานคร                   | ~                    |                                     | โครงการพิเศษ     | ✓                 |

#### การบันทึกข้อมูล >> ข้อมูลวินิจฉัยโรค (F2)

|          |                   |   | ຜູ້ປ່ວຍາ | นอก /                                                               | สร้าง บันทึ                                                              | กผู้ป่วยนอก           |                                           |                             |                |            |       |                  |            |  |  |
|----------|-------------------|---|----------|---------------------------------------------------------------------|--------------------------------------------------------------------------|-----------------------|-------------------------------------------|-----------------------------|----------------|------------|-------|------------------|------------|--|--|
| 1        | ráe.              |   | 1        | ) กลับ                                                              | บันทึก                                                                   |                       |                                           |                             |                |            |       | BKK กรุงเช       | ทพมหานคร   |  |  |
| 1E       | CLAIM             |   |          | ข้อมูลทั่                                                           | ່ວໄປ(F1) การวินี                                                         | ใจฉัยโรค(F2) การผ่าต้ | โดหัตถการ(F3) คำใช้จ่ายสูง(F4) มะเร็ง(F5) | บริการเฉพาะ(F6) คำรักษาพยาบ | ına(F7)        |            |       |                  |            |  |  |
| 2        | ผู้ป่วยนอท        | * |          |                                                                     | ข้อมูลวินิจฉัย                                                           | ปโรค                  |                                           |                             |                |            |       |                  |            |  |  |
| OPD:     |                   |   |          | 51                                                                  | <b>โ</b> จฉัยโรคหลัก                                                     |                       |                                           |                             |                |            |       |                  |            |  |  |
| ÍPD      | ผู้ป่วยใน         | > |          |                                                                     | E112 V Non-insulin-dependent diabetes mellitus, with renal complications |                       |                                           |                             |                |            |       |                  |            |  |  |
| 0        | ทะเบียนผู้มีสิทธิ | > |          | รหัสแพทย์ผู้รักษา<br>บายแพทย์ ทดสอบ ทดสอบ สติศาสตร์และบรีบารวิทยา 🗸 |                                                                          |                       |                                           |                             |                |            |       |                  |            |  |  |
| <b>9</b> | บริการ            | * |          | รหัสแผนกที่รับบริการ ชื่อแผนกที่รับบริการ                           |                                                                          |                       |                                           |                             |                |            |       |                  |            |  |  |
| 2        | ช่วยเหลือ         | * |          |                                                                     | 004                                                                      | ▼] xx ] [·            | นรีเวชกรรม                                |                             |                |            |       |                  |            |  |  |
| Ē        | จัดการข้อมูล      | * |          | 'n                                                                  | ารวินิจฉัยโรครอง                                                         | /                     |                                           |                             |                |            |       | จำนวน            | เ 2 รายการ |  |  |
|          |                   |   |          |                                                                     | + เพิ่ม                                                                  | รหัสโรครอง            | รายละเอียด                                | ประเภทโรครอง                | รหัสแพทย์รักษา | วันที่     | เวลา  | แผนกที่รับบริการ | seq        |  |  |
|          |                   |   |          |                                                                     | 2                                                                        | E785                  | Hyperlipidaemia, unspecified              | 2 โรคร่วม (Comorbidity)     | 1              | 01/10/2565 | 11:07 | 004 นรีเวชกรรม   | 1          |  |  |
|          |                   |   |          |                                                                     | 20                                                                       | R000                  | Tachycardia, unspecified                  | 4 อื่นๆ (Other)             |                | 01/10/2565 | 11:07 | 004 นรีเวชกรรม   | 2          |  |  |
|          |                   |   |          | 4                                                                   | l.                                                                       |                       |                                           |                             |                |            |       |                  | Þ          |  |  |
|          |                   |   |          |                                                                     |                                                                          |                       |                                           |                             |                |            |       |                  |            |  |  |

#### การบันทึกข้อมูล >> ข้อมูลการผ่าตัดหัตถการ (F3)

|               | -                 |   | ผู้ป่วยนอก / <b>สร้าง บันทึกผู้ป่วยนอก</b>                                                                                            |            |            |                |
|---------------|-------------------|---|----------------------------------------------------------------------------------------------------|------------|------------|----------------|
| 1             |                   |   | יש nāu <b>uūn</b> n                                                                                                    |            | BKK กรุง   | เทพมหานคร      |
|               | CLAIM             |   | ข้อมูลทั่วไป(F1) <mark>การวินิจฉัยโรค(F2)</mark> การผ่าตัดหัตถการ(F3) ค่าใช้จ่ายสูง(F4) มะเร็ง(F5) บริการเฉพาะ(F6) ค่ารักษาพยาบาล(F7) |            |            |                |
| <b>OPD</b>    | ผู้ป่วยนอท        | > | ข้อมูลการผ่าตัดหัตถการ                                                                                                    |            |            | จำนวน 1 รายการ |
| (PD)<br>(TPD) | ผู้ป่วยใน         | > | + เพีย รหัส ผ่าตัด/หัดถการ รหัสแพทย์ผู้ทำการผ่าตัด                                                                                    | วันที      | เวลา       | seq            |
| $\bigcirc$    | ทะเบียนผู้มีสิทธิ | > | ▲         1         022         Ventriculostomy         > 12345                                                                       | 01/10/2565 | 11:07      | 1              |
| Q             | บริการ            | > |                                                                                                    |            |            | ,              |
| 8             | ช่วยเหลือ         | > | ข้อมูลการผ่าตัดหัตถการ                                                                                                    |            | ×          |                |
| i             | จัดการข้อมูล      | > | รหัสผ่าตัด/หัตถการ *                                                                                                    |            |            |                |
|               |                   |   | 022 V + Ventriculostomy                                                                                                    |            |            |                |
|               |                   |   | รหัสแพทย์ผู้ทำการผ่าตัด วันที่ *                                                                                                    | เวลา *     |            |                |
|               |                   |   | ว 12345 นายแพทย์ ทดสอบ ทดสอบ สูติศาสตร์และนรีเวชวิทยา 🗸 01/10/2565 ©                                                                  | 11:07      | © <b>0</b> |                |
|               |                   |   | รหัสแผนกที่รับบริการ ชื่อแผนกที่รับบริการ ราดาด่าบริการ                                                                               |            |            |                |
|               |                   |   | 004 V XX นรีเวชกรรม ราคาด่าบริการ                                                                                                    |            |            |                |
|               |                   |   |                                                                                                    |            |            |                |
|               |                   |   |                                                                                                    |            |            |                |
|               |                   |   |                                                                                                    | ยกเลิก     | ดทลง       |                |

#### การบันทึกข้อมูล >> ข้อมูลค่ารักษาพยาบาล

| -                   | ผู้ป่วยนอก / <b>สร้าง บันทึกผู้ป่วยนอก</b> |                                                                                                    |        |         |                   |  |  |  |  |  |  |  |
|---------------------|--------------------------------------------|----------------------------------------------------------------------------------------------------|--------|---------|-------------------|--|--|--|--|--|--|--|
|                     | ם nău                                      | บันทึก                                                                                                  |        |         | BKK กรุงเทพมหานคร |  |  |  |  |  |  |  |
| E-CLAIM             | ข้อมูลทั่วไป                               | (F1) การวินิจฉัยโรค(F2) การผ่าตัดหัดถการ(F3) ค่าใช้จ่ายสูง(F4) มะเร็ง(F5) บริการเฉพาะ(F6) ค่ารักษาพยาบา | a(F7)  |         |                   |  |  |  |  |  |  |  |
|                     |                                            |                                                                                                    |        |         |                   |  |  |  |  |  |  |  |
| ผู้ป่วยบอท >        | #                                          | รายการค่าบริการทางการแพทย์                                                                              |        | เบิกได้ | เบิกไม่ได้        |  |  |  |  |  |  |  |
| <b>ຜູ້ປ່ວຍໃ</b> ນ > | 1                                          | คำห้อง/คำอาหาร                                                                                          | รายการ | 0.00    | 0.00              |  |  |  |  |  |  |  |
| ทะเบียนผู้มีสิทธิ > | 2                                          | อวัยวะเทียม/อุปกรณ์ปาบัดรักษา                                                                           | รายการ | 0.00    | 0.00              |  |  |  |  |  |  |  |
|                     | 3                                          | ยาและสารอาหารทางเส้นเลือดที่ใช้ใน รพ.                                                                   | รายการ | 0.00    | 0.00              |  |  |  |  |  |  |  |
| CINCO               | 4                                          | ยาที่นำไปใช้ต่อที่บ้าน                                                                                  | รายการ | 0.00    | 0.00              |  |  |  |  |  |  |  |
| ช่วยเหลือ >         | 5                                          | เวชภัณฑ์ที่ไม่ใช่ยา                                                                                     | รายการ | 0.00    | 0.00              |  |  |  |  |  |  |  |
| จัดทารข้อมูล >      | 6                                          | บริการโลหิตและส่วนประกอบของโลหิต                                                                        | รายการ | 0.00    | 0.00              |  |  |  |  |  |  |  |
|                     | 7                                          | ตรวจวินิจฉัยทางเทคนิคการแพทย์และพยาธิวิทยา                                                              | รายการ | 0.00    | 0.00              |  |  |  |  |  |  |  |
|                     | 8                                          | ตรวจวินิจฉัยและรักษาทางรังสีวิทยา.                                                                      | รายการ | 0.00    | 0.00              |  |  |  |  |  |  |  |
|                     | 9                                          | ตรวจวินิจฉัยโดยวิธีพิเศษอื่นๆ.                                                                          |        | 0.00    | 0.00              |  |  |  |  |  |  |  |
|                     | 10                                         | อุปกรณ์ของใช้และเครื่องมือทางการแพทย์                                                                   |        | 0.00    | 0.00              |  |  |  |  |  |  |  |
|                     | 11                                         | ทำหัตถการและบริการวิสัญญี.                                                                              |        | 0.00    | 0.00              |  |  |  |  |  |  |  |
|                     | 12                                         | ค่าบริการทางการพยาบาล.                                                                                  | รายการ | 0.00    | 0.00              |  |  |  |  |  |  |  |
|                     | 13                                         | บริการทางทันตกรรม                                                                                       | รายการ | 0.00    | 0.00              |  |  |  |  |  |  |  |

#### การบันทึกข้อมูล >> ข้อมูลค่ารักษาพยาบาล <u>ตัวอย่าง</u>การบันทึกเบิกรายการอุปกรณ์

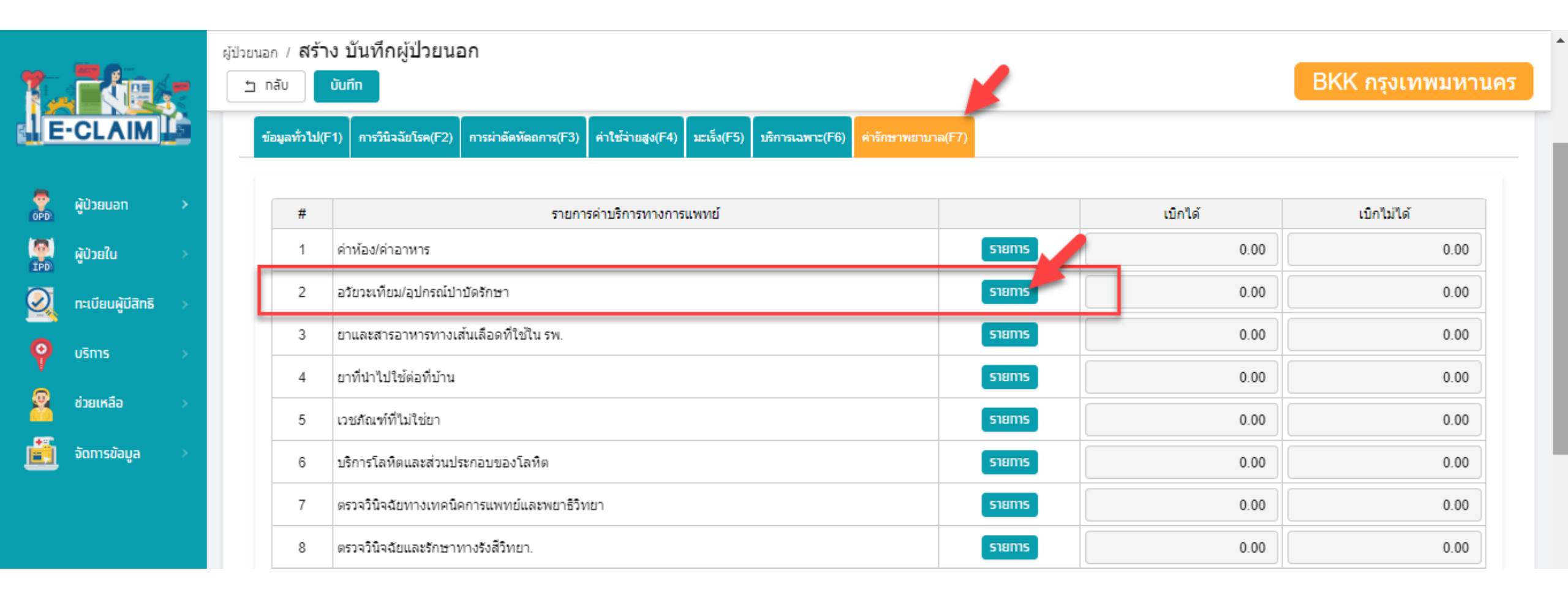

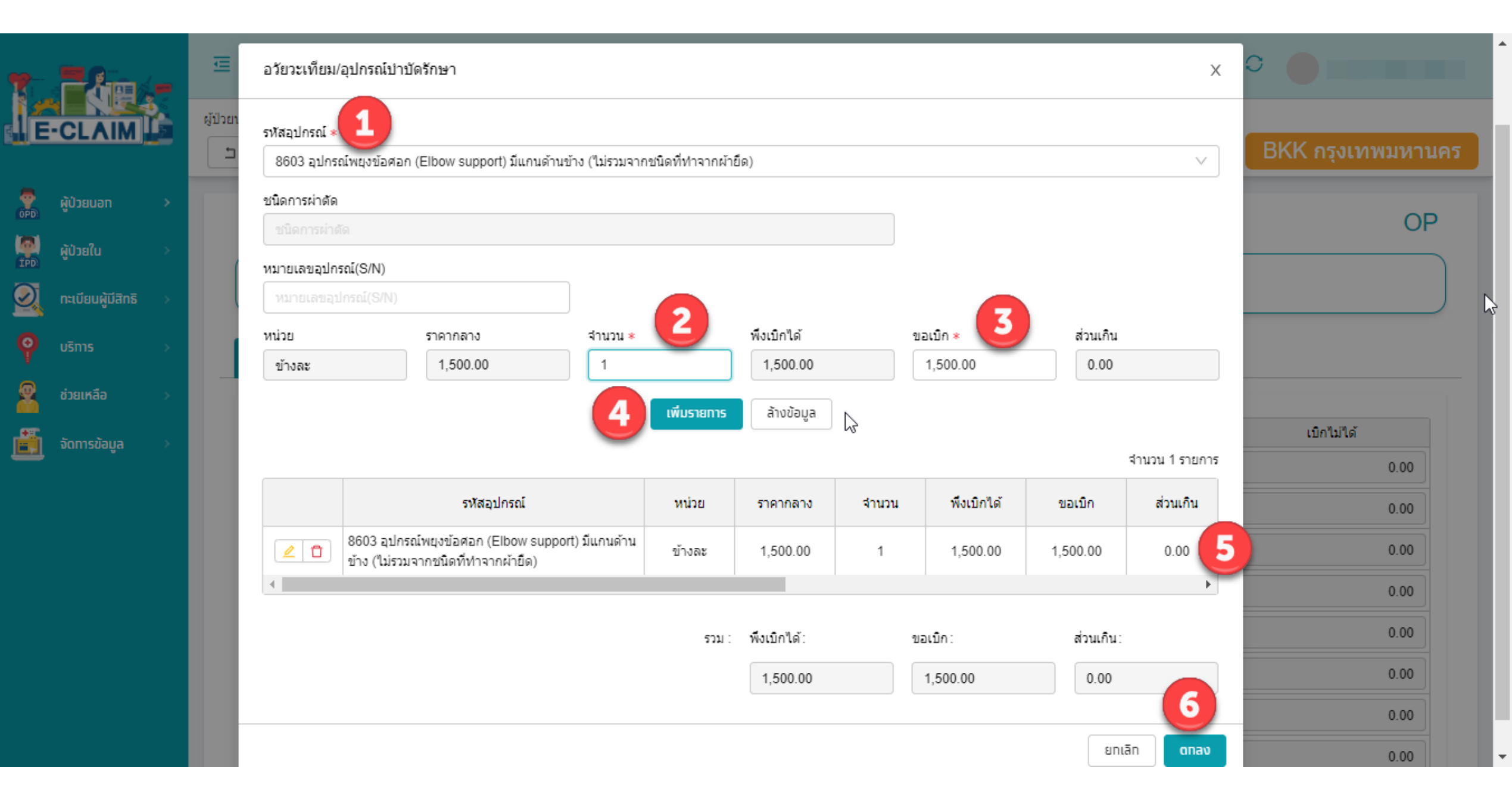

#### การบันทึกข้อมูล >> ข้อมูลค่ารักษาพยาบาล

|            |                   |   | ຜູ້ປ່ວຍາ | นอก/ <b>สร้า</b> ง | ง บันทึกผู้ป่วยนอก                                                                                     |        |         |                   |
|------------|-------------------|---|----------|--------------------|----------------------------------------------------------------------------------------------------|--------|---------|-------------------|
| 1          |                   | 2 | 5        | กลับ               | ŭuńn 3 1                                                                                               |        |         | BKK กรุงเทพมหานคร |
|            | CLAIM             |   |          | ข้อมูลทั่วไป(F     | 1) การวินิจฉัยโรค(F2) การผ่าตัดหัดอการ(F3) ค่าใช้จ่ายสูง(F4) มะเร็ง(F5) บริการเฉพาะ(F6) ค่ารักษาพยาบาล | (F7)   |         |                   |
|            |                   |   |          |                    |                                                                                                    |        |         |                   |
|            | ผู้ป่วยนอท        | > |          | #                  | รายการค่าบริการทางการแพทย์                                                                             | 6      | เบิกได้ | เบิกไม่ได้        |
|            | ผู้ป่วยใน         | > |          | 1                  | ดำห้อง/ดำอาหาร                                                                                         | รายการ | 0.00    | 0.00              |
| $\bigcirc$ | ทะเบียนผู้มีสิทธิ | > |          | 2                  | อวัยวะเทียม/อุปกรณ์ปาบัดรักษา                                                                          | รายการ | 0.00    | 0.00              |
| 0          | UEDIE             |   |          | 3                  | ยาและสารอาหารทางเส้นเลือดที่ใช้ใน รพ.                                                                  | รายการ | 0.00    | 0.00              |
| T O        | USITIS            |   |          | 4                  | ยาที่นำไปใช้ต่อที่บ้าน                                                                                 | รายการ | 0.00    | 0.00              |
| ă          | ช่วยเหลือ         | > |          | 5                  | เวชภัณฑ์ที่ไม่ใช่ยา                                                                                    | รายการ | 0.00    | 0.00              |
| Ē          | จัดการข้อมูล      | > |          | 6                  | บริการโลหิตและส่วนประกอบของโลหิต                                                                       | รายการ | 0.00    | 0.00              |
|            |                   |   |          | 7                  | ตรวจวินิจฉัยทางเทคนิคการแพทย์และพยาธิวิทยา                                                             | รายการ | 0.00    | 0.00              |
|            |                   |   |          | 8                  | ตรวจวินิจฉัยและรักษาทางรังสีวิทยา.                                                                     | รายการ | 0.00    | 0.00              |
|            |                   | و |          | a 1                |                                                                                                    |        | 0.00    | 0.00              |
|            |                   | ປ | นใ       | /เกคา              | เชจาย เหครบถวน                                                                                         |        | 0.00    | 0.00              |
|            |                   |   |          | 11                 | ฟาหัตถการและบริการวิสัญญี.                                                                             |        | 0.00    | 0.00              |
|            |                   |   |          | 12                 | ด่าบริการทางการพยาบาล.                                                                                 | รายการ | 0.00    | 0.00              |
|            |                   |   |          | 13                 | บริการทางทันตกรรม                                                                                      | รายการ | 0.00    | 0.00              |

# การนำเข้าข้อมูล 16 แฟ้ม

## การจัดทำข้อมูล 16 แฟ้ม ส่วนที่ต้องดำเนินการแก้ไขเพิ่มเติมคือ

| แฟ้ม | ฟิลด์ | กำหนดค่าเป็น |
|------|-------|--------------|
| INS  | INSCL | ВКК          |

| ชื่อข้อมูล       | แฟ้มข้อมูลที่ 1 มาตรฐานแฟ้มข้อมูลผู้มีสิทธิการรักษาพยาบาล (INS) |
|------------------|-----------------------------------------------------------------|
| คำอธิบายอย่างย่อ | แฟ้ม INSyymm.dbf / INSyymm.txt                                  |
| เจ้าของข้อมูล    | สำนักงานหลักประกันสุขภาพแห่งชาติ                                |

| No | Name  | Description                                                                                                    | Data Type      | Required | Example | Remark                                                     |
|----|-------|----------------------------------------------------------------------------------------------------|----------------|----------|---------|------------------------------------------------------------|
| 1  | HN    | หมายเลขประจำตัวผู้รับบริการ                                                                                                | Text (15 BYTE) | Y        | 0025568 | หมายเลขประจำตัวของผู้ป่วยนอกของแต่ละสถาน<br>บริการ         |
| 2  | INSCL | สิทธิการรักษาที่ใช้<br>UCS = สิทธิ UC<br>OFC = ข้าราชการ<br>SSS = ประกันสังคม<br>LGO = อปท<br>NHS = สิทธิเจ้าหน้าที่ สปสช. | Text (3 BYTE)  | Y        | UCS     | ด้องมีค่า เป็นฟิลด์หลักที่ใช้ในการนำเข้าข้อมูลตาม<br>สิทธิ |

#### การนำเข้าข้อมูล 16 แฟ้ม >> บริการ นำเข้าข้อมูล 16 แฟ้ม

|   | <b>2</b> 8aa      | _        | 查                                                      |                  |                               | 0 איז אפאט אפאטע אפאטע |   |
|---|-------------------|----------|--------------------------------------------------------|------------------|-------------------------------|------------------------|---|
| J | CLAIM             |          | มริการ / น้ำเข้าข้อมูล 16 แฟ้ม<br>ษ nāv ปาเข้าข้อมูล 7 |                  |                               |                        |   |
|   | ผู้ป่วยนอท        | *        | -                                                      |                  |                               |                        |   |
|   | <b>ຜູ້ປ່</b> ວຍໃນ | *        |                                                        | ชนิดของไฟล์: (   |                               |                        | I |
|   |                   |          | ä                                                      | ใหล้ประโยชน์ :   | สิทธิประโยชน์ 🗸               |                        |   |
|   | TELUBURUATIS      |          | 1                                                      | Jระเภทข้อมูล : [ |                               |                        |   |
| Q | UŠNIS             |          |                                                        | . : [            | นำเข้าข้อมูลช้ำ               |                        |   |
| 2 | ช่วยเหลือ         | 18       | ປາເข້າข้อมูล 16 ແຟັນ                                   | แนบไฟสไ:         | แบบไฟส์ ระมาตรวมไม่เกิน 10 MB |                        |   |
| Ĕ | จัดการข้อมูล      |          | ส่งออกข้อมูล                                           | INS *            | 621 Bytes 🗸                   |                        | l |
|   |                   |          | รับชุดข้อมูลผลการตรวจสอบ (REP)                         | PAT *            | 813 Bytes 🗸                   |                        | l |
|   |                   | <b>_</b> | รับชุดข้อมูลสรุปผลการเบิกจ่ายรายเดือน (Statement)      | OPD:             | 0 Bytes 🗸                     |                        | l |
|   |                   | <u></u>  | การอุทธรณ์จ่ายค่าชดเชย                                 | ORF:             | 0 Bytes 🗸                     |                        |   |
|   |                   |          | ดราจสอบการขึ้นทะเมียนหน่วยบริการ                       | ODX:             | 0 Bytes 🗸                     |                        |   |
|   |                   |          |                                                        | 00P:             | 0 Bytes 🗸                     |                        |   |
|   |                   | <b>.</b> | คำขอสำรองข้อมูลผลการเบิทชดเชย                          | IPD :            | 462 Bytes 🗸                   |                        |   |
|   |                   |          | ข่าวสาร                                                | IRF:             | 0 Bytes 🗸                     |                        |   |
|   |                   |          |                                                        | IDX :            | 385 Bytes 🗸                   |                        |   |
|   |                   |          |                                                        | 100              |                               |                        |   |

|                                                                                                    | 📼<br>มริการ / นำเข้าข้อมูล 16 แฟ้ม<br>🖿 กลับ ปาเข้าข้อมูล                                                                                                    |                                                                                                    | <ul> <li>การดำเนินการ นำเข้าข้อมูล 16 แฟ้ม</li> <li>เรียบร้อยแล้ว</li> </ul>                                                                                                    | x สถานะการเชื่อมข้อมูล ×<br>นำเข้าข้อมูล 16 แฟ้ม<br>Importing a few seconds |
|----------------------------------------------------------------------------------------------------|----------------------------------------------------------------------------------------------------|----------------------------------------------------------------------------------------------------|----------------------------------------------------------------------------------------------------|-----------------------------------------------------------------------------|
| ผู้ป่วยนอก>ผู้ป่วยใน>ผู้ป่วยใน>เป็นเป็ยบผู้ปีสิทธิ>เป็นเป็ยบผู้ปีสิทธิ>เป็นเป็ยบผู้ปีสิทธิ>เป็นเป็ยบผู้ปีสิทธิ>เป็นเป็ยบผู้ปีสิทธิ>เป็นเป็ยบผู้ปีสิทธิ>เป็นเป็น< | มนิยาสองใหล่:           สำหลัประโยชน์:           มระเภษข้อมูล:           มระเภษข้อมูล:           เนมบใหล่:           เนมบใหล่:           PAT *           OPD:           ORF:           ODX:           INS: | ) DBF ● TEXT<br>สิทธิประโยชน์<br>OP Refer ♥ OP ♥ IP<br>นำเข้าข้อมูลข้ำ<br>↓ แบบไฟอ์ *รองรับชุดข้อมูลขนาดรวมไม่เกิน 10 MB | <ul> <li>×</li> <li>×</li> </ul> |                                                                             |
|                                                                                                    | 100                                                                                                    |                                                                                                    |                                                                                                    |                                                                             |

| <b>1 - 2</b> 2     | 莲                                                    |                              |              |                    |                       |                                  |
|--------------------|------------------------------------------------------|------------------------------|--------------|--------------------|-----------------------|----------------------------------|
| E-CLAIM            | มริการ / นำเข้าข้อมูล 16 แฟ้ม<br>๒ กลับ ปาเข้าช้อมูล |                              |              |                    |                       |                                  |
| 🥐 ผู้ป่วยนอก >     |                                                      |                              |              |                    |                       |                                  |
|                    | Ø OPD                                                | Total: 213                   | Success: 74  | บันทึกข้อมูลซ้ำ: 0 |                       |                                  |
| 🞇 ผู้ป่วยใน >      | IPD                                                  | Total: 0                     | Success: 0   | บันทึกข้อมูลซ้ำ: 0 |                       |                                  |
|                    | INS                                                  | Total: 213                   | Success: 74  | Fail: 139          | <u>แสดงรายละเอียด</u> |                                  |
|                    | PAT                                                  | Total: 88                    | Success: 74  | Fail: 14           | <u>แสดงรายละเอียด</u> |                                  |
| O ušnis →          | OPD                                                  | Total: 213                   | Success: 74  | Fail: 139          | แสดงรายละเอียด        |                                  |
| V                  | ORF                                                  | Total: 178                   | Success: 45  | Fail: 133          | แสดงรายละเอียด        |                                  |
| 👰 ช่วยเหลือ 🛛 🔶    | ODX                                                  | Total: 449                   | Success: 184 | Fail: 265          | <u>แสดงรายละเอียด</u> |                                  |
|                    | OOP                                                  | Total: 37                    | Success: 16  | Fail: 21           | <u>แสดงรายละเอียด</u> |                                  |
| 💼 จัดการข้อมูล 🛛 🔅 | IPD                                                  | Total: 0                     | Success: 0   | Fail: 0            |                       |                                  |
|                    | IRF                                                  | Total: 0                     | Success: 0   | Fail: 0            |                       |                                  |
|                    | IDX                                                  | Total: 0                     | Success: 0   | Fail: 0            |                       |                                  |
|                    | IOP                                                  | Total: 0                     | Success: 0   | Fail: 0            |                       |                                  |
|                    | СНТ                                                  | Total: 213                   | Success: 74  | Fail: 139          | แสดงรายละเอียด        |                                  |
|                    | СНА                                                  | Total: 384                   | Success: 139 | Fail: 245          | แสดงรายละเอียด        |                                  |
|                    | AER                                                  | Total: 178                   | Success: 45  | Fail: 133          | แสดงรายละเอียด        |                                  |
|                    | ADP                                                  | Total: 277                   | Success: 75  | Fail: 193          | <u>แสดงรายละเอียด</u> |                                  |
|                    | LVD                                                  | Total: 0                     | Success: 0   | Fail: 0            | _                     |                                  |
|                    | DRU                                                  | Total: 348                   | Success: 162 | Fail: 188          | แสดงรายละเอียด        |                                  |
|                    |                                                      |                              |              |                    |                       | ขอแท้ไขข้อมูลก่อมส่งเบิก ส่งเบิท |
|                    |                                                      | บนิดของไฟล์: 💿 DBF 🔵 TEX1    | r            |                    |                       |                                  |
|                    |                                                      | สิทธิประโยชน์: สิทธิประโยชน์ |              |                    | ~                     |                                  |

# การส่งออกข้อมูล

#### การส่งออกข้อมูล>> บริการ ส่งออกข้อมูล

|                     | บริการ / | ส่งออกข้อมูล                                      |                              |         |            |                                                  |                         |
|---------------------|----------|---------------------------------------------------|------------------------------|---------|------------|--------------------------------------------------|-------------------------|
|                     | ~        | ค้นหา                                             |                              |         |            |                                                  |                         |
|                     | 18       | ป่าเข้าข้อมูล 16 แฟ้ม                             | ฉพาะรายการของฉัน 🔿 ทุกรายการ |         |            |                                                  |                         |
| 🧖 🤆 กรมยะบัพิ       |          | ส่งออกข้อมูล                                      | ผ่านการตรวจสอบขั้นต้น รอส่ง  |         |            | ~                                                |                         |
| 👰 ຜູ້ປ່ວຍໃນ         | =0       | รับชุดข้อมูลผลการตรวจสอบ (REP)                    | .K กรุงเทพมหานคร             |         |            | ~                                                |                         |
| 🧕 กะเบียนผู้มีสิทธิ | <b>—</b> | รับชุดข้อมูลสรุปผลการเบิกจ่ายรายเดือน (Statement) | วยนอก                        |         |            | ~                                                |                         |
| všms                | 4        | การอุทธรณ์จ่ายค่าชดเชย                            | )/MM/YYYY<br>                | -       | DD/MM/YYYY | =                                                |                         |
| 🙎 ช่วยเหลือ 🛛 >     |          | ดรวจสอบการขึ้นทะเบียนหน่วยบริการ                  |                              | • ·     | DD/MM/YYYY | =                                                |                         |
| อัดการข้อมูล >      |          | · · · ·                                           | ์ Q คัมหา ล้า                | วข้อมูล |            | م المراح الم الم الم الم الم الم الم الم الم الم |                         |
|                     | = -      | ศาขอสารองขอมูลผลการเบทชดเชย                       |                              |         |            | า= เพลสาหรบสง เบยงสบสช.                          |                         |
|                     |          | ข่าวสาร                                           |                              |         |            |                                                  | 1-1 จากทั้งหมด 1 รายการ |

#### การส่งออกข้อมูล>> บริการ ส่งออกข้อมูล

|            |                   |   | บริก | ms / <b>ส่งออกข้อมูล</b>        |                                                     |                                       |               |                                       |                                |                           |                            |                                   |                     |
|------------|-------------------|---|------|---------------------------------|-----------------------------------------------------|---------------------------------------|---------------|---------------------------------------|--------------------------------|---------------------------|----------------------------|-----------------------------------|---------------------|
|            |                   |   |      |                                 | ชื่อผู้บันทึกเบิกชดเชย:                             | <ol> <li>เฉพาะรายการของฉัน</li> </ol> | เ 🔿 ทุกรายการ |                                       |                                | $\odot$                   | ส่งไฟล์ 1=ไฟล์ส่<br>สำเร็จ | ำหรับส่งไปยังสปสข                 |                     |
|            | OLIVIN            |   |      |                                 | สถานะข้อมูล :                                       | 0=ผ่านการตรวจสอบขั้น                  | เด้น รอส่ง 🔼  |                                       |                                |                           |                            | ~                                 |                     |
| OPD:       | ผู้ป่วยนอท        | > |      |                                 | สิทธิประโยชน์:                                      | BKK กรุงเทพมหานคร                     | 3             |                                       |                                |                           |                            | $\vee$                            |                     |
| (ID)       | ผู้ป่วยใน         | * |      |                                 | ประเภทผู้ป่วย∶                                      | ผู้ป่วยนอก                            | 4             |                                       |                                |                           |                            | $\checkmark$                      |                     |
| $\bigcirc$ | กะเบียนผู้มีสิทธิ | > |      |                                 | วันที่เข้ารับบริการ:                                | DD/MM/YYYY                            |               |                                       | - DD/MM/YYYY                   | C                         |                            | =                                 |                     |
| Q          | บริการ            | > |      |                                 | จำหน่ายวันที <b>่</b> :                             | DD/MM/YYYY                            | _             |                                       | - DD/MM/YYYY                   | (                         |                            | =                                 |                     |
| Q          | ช่วยเหลือ         | > |      |                                 |                                                     |                                       | 5 🔍           | าั <mark>นหา</mark> ล้างข้อมูล        |                                |                           |                            |                                   |                     |
| <b>.</b>   | จัดทารข้อมูล      | > |      |                                 |                                                     |                                       |               |                                       |                                | 1                         | 1=ไฟล์สำหรับส่งไบ          | lขังสปสช. 🗸                       | ส่งออก              |
| _          |                   |   |      | (6) ณ เวลา 00:16                |                                                     |                                       |               |                                       |                                |                           |                            | 1-1 จาก                           | ทั้งหมด 1 รายการ    |
|            |                   |   |      | EClaim No                       | <ul> <li>สถานพยาบาลที่</li> <li>รับรักษา</li> </ul> | 💠 หมายเลขบัตร                         | ≑ ชื่อผู้ป่วย | ุ<br>≑ เฉขบัตรประจำ<br>ตัวผู้ป่วย(HN) | มัตรประจำด้วผู้<br>ป่วยใน (AN) | ≑ วันที่เข้ารับ<br>บริการ | ≑ จำหน่ายวันที่            | ≑ สถานะข้อมูล                     | ≑ สีทธิประโยข       |
|            |                   |   |      | 000000017110                    |                                                     |                                       |               | 1111                                  |                                | 01/10/2565                |                            | 0=ผ่านการตรวจสอบ<br>ขั้นต้น รอส่ง | BKK<br>กรุงเทพมหานค |
|            |                   |   |      | 4                               |                                                     |                                       |               |                                       |                                |                           |                            | < 1 > [                           | ▶<br>100 / หน้า ∨   |
|            |                   |   |      | * สามารถส่งออกรายการเบิกชดเชยที | ้เข้ารับบริการตั้งแต่วันที่                         | 1 มกราคม 2565 เป็นตันไ:               | Л             |                                       |                                |                           |                            |                                   |                     |

#### สถานะข้อมูลหลังการส่งเบิก

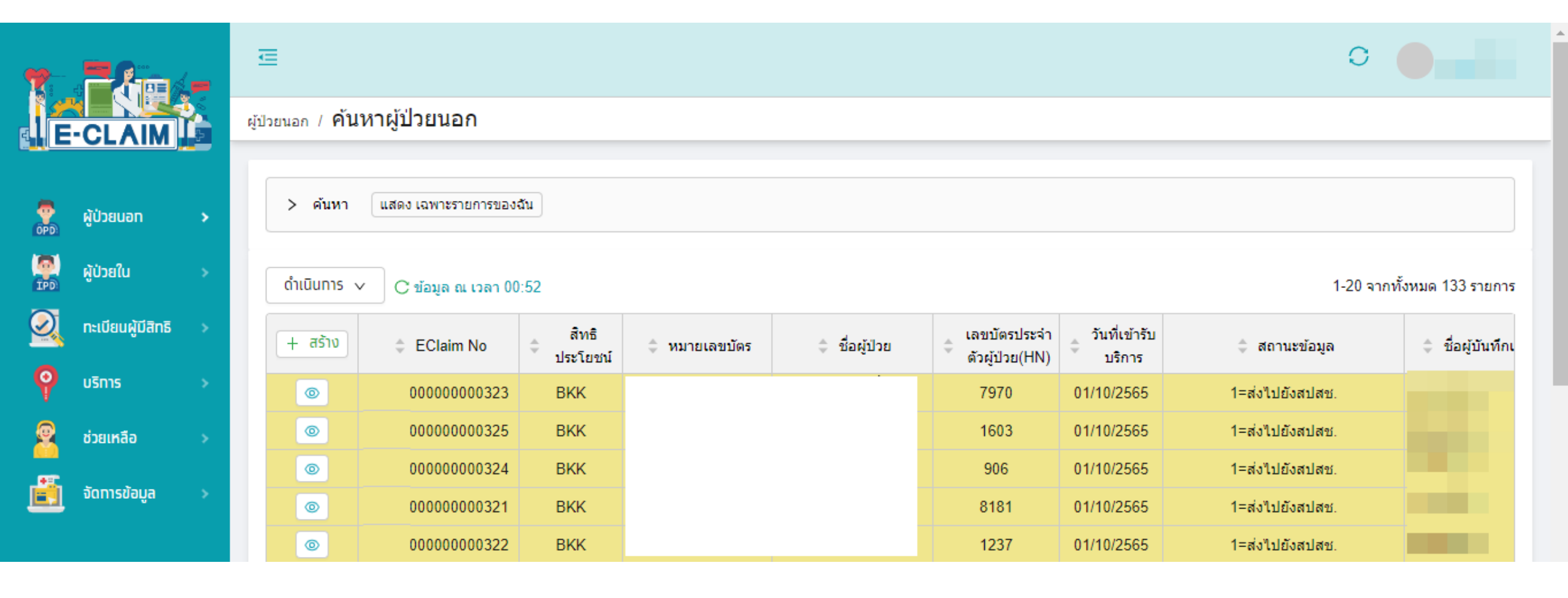

# การรับข้อมูลผลการตรวจสอบ REP

#### การรับ REP >> บริการ รับชุดข้อมูลผลการตรวจสอบ (REP)

|                                                                                                    | บริการ /     | รับชุดข้อมูลผลการตรวจสอบ (REP)                    |           |     |          |            |      |               |                 |       |
|----------------------------------------------------------------------------------------------------|--------------|---------------------------------------------------|-----------|-----|----------|------------|------|---------------|-----------------|-------|
|                                                                                                    | 18           | นำเข้าข้อมูล 16 แฟ้ม                              |           |     |          |            | รหัง | สหน่วยบริการ: | รหัสหน่วยบริการ |       |
|                                                                                                    |              | ส่งออกข้อมูล                                      | YY        |     | =        |            |      | ผู้ส่ง:       | ผู้ส่ง          |       |
| 🔮 กุรับวยนอก >                                                                                                    | <b>.</b>     | รับชุดข้อมูลผลการดรวจสอบ (REP)                    | YY        |     | <b> </b> |            |      | สถานะข้อมูล : |                 |       |
| 🤗 ຜູ້ປ່ວຍໃບ >                                                                                                    | =0           | รับชุดข้อมูลสรุปผลการเบิกจ่ายรายเดือน (Statement) |           |     |          |            |      |               |                 |       |
| 🕺 กะเบียนผู้มีสิทธิ 🔉                                                                                                    | <u> </u>     | การอุทธรณ์จ่ายค่าชดเชย                            |           |     | ค้นหา    | ล้างข้อมูล |      |               |                 |       |
|                                                                                                    | $\mathbf{Q}$ | ตรวจสอบทารขึ้นทะเบียนหน่วยบริการ                  |           |     |          |            |      |               |                 |       |
| арана страна страна страна страна страна страна страна страна страна страна страна страна страна страна страна<br>При страна страна страна страна страна страна страна страна страна страна страна страна страна страна страна стр | 87           | คำขอสำรองข้อมูลผลการเบิทชดเชย                     |           |     |          |            |      |               |                 |       |
| อัดการข้อมูล >                                                                                                    |              | ข่าวสาร                                           | วันที่ส่ง | OPD | \$ IPD   | ่∜านวน     | ผ่าน | ไม่ผ่าน       | File Name       | สถานะ |
|                                                                                                    |              |                                                   |           |     |          |            |      |               |                 | ,     |

#### การรับ REP >> บริการ รับชุดข้อมูลผลการตรวจสอบ (REP)

| Â        | <sup>บริการ</sup> / รับชุดข้อมูลผลการตรวจสอบ (REP)            |                       |          |                  |     |        |       |      |         |         |                               |              |                                 |           | ×           |
|----------|---------------------------------------------------------------|-----------------------|----------|------------------|-----|--------|-------|------|---------|---------|-------------------------------|--------------|---------------------------------|-----------|-------------|
| OPD)     | > ค้นหา                                                       |                       |          |                  |     |        |       |      |         |         |                               |              |                                 |           |             |
|          | ดำเนินการ ∨ C ข้อมูล ณ เวลา 01:02<br>1-10 จากทั้งหมด 26 รายกา |                       |          |                  |     |        |       |      |         |         |                               |              |                                 |           |             |
| <u> </u> | 💠 เลขที่ Rep                                                  | รหัสหน่วย<br>⇒ บริการ | 💠 ผู้ส่ง | 🔷 วันที่ส่ง      | OPD | \$ IPD | จำนวน | ผ่าน | ไม่ผ่าน |         | File Name                     | สถานะ        | รับข้อมูลผลการ<br>ตรวจสอบ (REP) | REP (ECD) | REP (EXCEL) |
|          | 651000070                                                     |                       |          | 02/10/2565 00:44 | 1   | 0      | 0     |      |         | eclaim  | _OPBKK_25651002_004452000.ecd | รอประมวลผล   |                                 |           |             |
| 2        | 651000069                                                     |                       |          | 02/10/2565 00:42 | 1   | 0      | 0     |      |         | eclaim  | _OPBKK_25651002_004240000.ecd | รอประมวลผล   |                                 |           |             |
|          | 651000067                                                     |                       |          | 02/10/2565 00:14 | 8   | 0      | 0     |      |         | eclaim  | _OPBKK_25651002_001411000.ecd | รอประมวลผล   |                                 |           |             |
|          | 651000061                                                     |                       |          | 02/10/2565 00:11 | 2   | 0      | 0     |      |         | eclaim_ | _OPBKK_25651002_001128000.ecd | รอประมวลผล   |                                 |           |             |
| Ing      | 651000018                                                     |                       |          | 01/10/2565 09:11 | 2   | 0      | 2     | 2    | 0       | eclaim  | _OPBKK_25651001_091157000.ecd | ประมวลผลแล้ว | Download                        | Download  | Download    |
|          | 651000015                                                     |                       |          | 01/10/2565 09:05 | 13  | 0      | 13    | 9    | 4       | eclaim  | _OPBKK_25651001_090557000.ecd | ประมวลผลแล้ว | Re-Download                     | Download  | Download    |
| Ö        | 651000010                                                     |                       |          | 01/10/2565 09:01 | 0   | 100    | 100   | 89   | 11      | eclaim  | _IPBKK_25651001_090140000.ecd | ประมวลผลแล้ว | Re-Download                     | Download  | Download    |

#### สถานะข้อมูลหลังการรับ REP

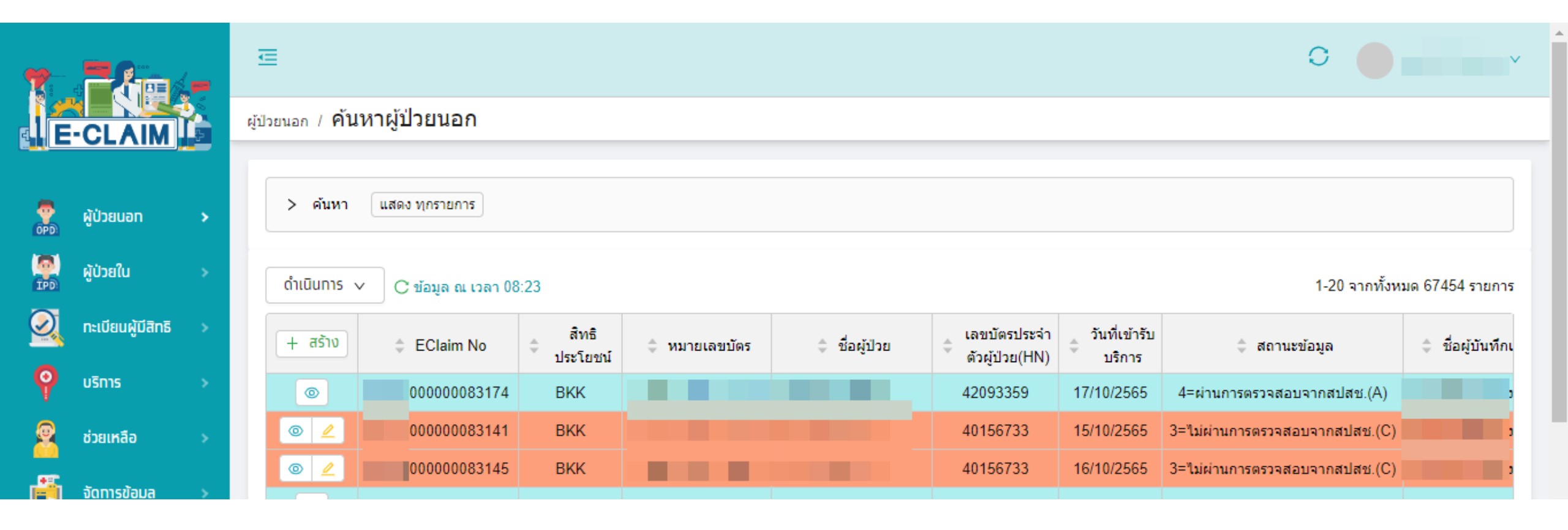

|    | Α           | В           | С                | D              | E             |    | F       | G                    | Н               | I                    | J               | К            | L                    | М            | <b></b>    |
|----|-------------|-------------|------------------|----------------|---------------|----|---------|----------------------|-----------------|----------------------|-----------------|--------------|----------------------|--------------|------------|
| 1  | ออกรายงานว่ | วันที่ 05/: | 10/2565 เวลา 0   | 9:41           |               |    |         | รายงานการรักษาผู่ปัว | ยของหน่วยบริการ | สำหรับ Invoice eclai | m_XXXXX_IPBKK_2 | 5651001_1606 | 16000.ecd            |              |            |
| 2  |             |             | กองทุนเขต 09     | เขต 9 นครราชสี | <b>่</b> มา   |    |         |                      |                 |                      |                 |              |                      |              |            |
| 3  |             |             |                  |                |               |    |         |                      |                 |                      |                 |              |                      |              |            |
| 4  |             |             | จังหวัด 3000 นเ  | ครราชสีมา      |               |    |         |                      |                 |                      |                 |              |                      |              |            |
| 5  |             |             |                  |                |               |    |         |                      |                 |                      |                 |              |                      |              |            |
| 6  | 252         |             | <b>TD 111 10</b> |                |               |    | 515     |                      | . 12.           | ~ ~ ~ ~              | I               | ชดเช         | <b>ยสุทธิ</b>        | <b>F O I</b> |            |
| 7  | REP         | สาดบท       | TRAN_ID          | HN             | AN            |    | PID     | ชอ - สกุล            | ประเภทผูปวย     | วนเขารกษา            | วนจำหนาย        | ค่ารักษา     | PP<br>(รับจาก สปสช.) | Error Code   |            |
| 8  | 651000001   | 1           |                  | 20032829       | 650011        |    |         |                      | IP              | 25/07/2022 13:11:00  | 1/10/2022 14:00 | 16,667.19    | 0.00                 | -            | IPKT       |
| 9  | 651000001   | 2           |                  | 17007443       | 650011        |    |         |                      | IP              | 31/07/2022 09:14:00  | 1/10/2022 14:00 | 15,379.74    | 0.00                 | -            | IPKT       |
| 10 | 651000001   | 3           |                  | 18031229       | 650011        |    |         |                      | IP              | 01/08/2022 10:37:00  | 3/10/2022 10:00 | 20,113.14    | 0.00                 | -            | INSTI<br>N |
| 11 | 651000001   | 4           |                  | 17009374       | 650011        |    |         |                      | IP              | 01/08/2022 11:52:00  | 2/10/2022 18:00 | 3,575.65     | 0.00                 | -            |            |
| 12 | 651000001   | 5           |                  | 22038983       | 650011        |    |         |                      | IP              | 30/07/2022 20:14:00  | 2/10/2022 14:00 | 4,344.91     | 0.00                 | -            | IPKT       |
| 13 | 651000001   | 6           |                  | 22035603       | 650011        |    |         |                      | IP              | 01/08/2022 09:02:00  | 2/10/2022 17:00 | 16,979.74    | 0.00                 | -            | IPKT       |
| 14 | 651000001   | 7           |                  | 22038713       | 650011        |    |         |                      | IP              | 28/07/2022 14:41:00  | 1/10/2022 12:00 | 0.00         | 0.00                 | 315          |            |
| 15 | 651000001   | 8           |                  | 17034221       | 650011        |    |         |                      | IP              | 01/08/2022 17:12:00  | 3/10/2022 22:00 | 8,490.94     | 0.00                 | -            | IPKT       |
| 16 | 651000001   | 9           |                  | 22038978       | 650011        |    |         |                      | IP              | 30/07/2022 18:11:00  | 1/10/2022 14:00 | 11,813.12    | 0.00                 | -            | IPKT       |
| 17 | 651000001   | 10          |                  | 15005822       | 650011        |    |         |                      | IP              | 31/07/2022 04:05:00  | 3/10/2022 10:30 | 0.00         | 0.00                 | 315          |            |
| 18 | 651000001   | 11          |                  | 22001290       | 650011        |    |         |                      | IP              | 01/08/2022 11:55:00  | 3/10/2022 9:30  | 14,483.94    | 0.00                 | -            | IPKT       |
| 19 | 651000001   |             |                  | 17022722       | 650011        |    |         |                      | IP              | 02/08/2022 14:18:00  | 3/10/2022 16:00 | 9,639.67     | 0.00                 | -            | IPKT       |
| 20 | 651000001   | Ċ,          |                  | 22038873       | 650011        |    |         |                      | IP              | 30/07/2022 19:44:00  | 3/10/2022 16:00 | 8,907.79     | 0.00                 | -            | IPKT       |
| 21 | 651000001   | 14          |                  | 21052912       | 650010        |    |         |                      | IP              | 16/07/2022 18:02:00  | 2/10/2022 15:00 | 35 228 40    | 0 00                 | -            | IPKT -     |
|    | +           | Detail      | Summary          | Data Instrum   | ent 🔋 Data Dr | ug | $(\pm)$ |                      |                 | •                    |                 |              |                      |              | ►          |

## การแก้ไขข้อมูล กรณีไม่ผ่านการตรวจสอบ

### การแก้ไขข้อมูลที่ไม่ผ่านการตรวจสอบ

|           |                  |          | ผู้ปวยนอก / ค้นหาผู้ป่วยนอก                      |                                          |                                                        |                        |                   |                          |            |                     |
|-----------|------------------|----------|--------------------------------------------------|------------------------------------------|--------------------------------------------------------|------------------------|-------------------|--------------------------|------------|---------------------|
| k         | CLAIM            |          | <ul> <li>คัมหา แสดง เฉพาะรายการของฉัน</li> </ul> |                                          |                                                        |                        |                   |                          |            |                     |
| 6         | Allanuar         | 2        | แสดงรายการ:                                      | 🖲 เฉพาะรายการของฉัน 🔿 ทุกรายการ 🔿 เฉพาะร | ายการที่ Assign ไป                                     |                        |                   |                          |            |                     |
| 60        |                  |          | เลขที่บัดรประชาชน:                               |                                          |                                                        | EClaim No:             | EClaim No         |                          |            |                     |
|           | <b>ผู้ป่วยใน</b> | <b>*</b> | บับทึกผู้ป่วยบอก<br>เลชประจำตัวผู้ป่วย(HN) :     | เลขประจำตัวผู้ป่วย(HN)                   |                                                        | เลขที่ผู้ป่วยใน(AN):   | เลขที่ผู้ป่วยใน(A | N)                       |            |                     |
| <u></u>   | กะเบอบผูมสกธ     | 2        | เลขที่ Rep :                                     | เลขที่ Rep                               |                                                        | ទារ័ត Authen Code :    | รหัส Authen Co    | de                       |            |                     |
| <b>9</b>  | บริการ           | >        | ส์หลัประโยชน์ :                                  | ทั้งหมด                                  |                                                        | เงื่อนไขการเรียกเก็บ : |                   |                          |            |                     |
| <u> </u>  | oseinao          | *        | 3 สถานะข้อมูล :                                  | 3=ใม่ผ่านการอรวจสอบจากสปสช.(C) ×         |                                                        |                        |                   |                          |            |                     |
| <u>ii</u> | จัดการข้อมูล     | >        | วันที่เข้ารับบริการ                              | DD/MM/YYYY                               | -                                                      | ดึงวันที่ :            | DD/MM/YYYY        |                          | =          |                     |
|           |                  |          | Tran Id :                                        | Tran Id                                  |                                                        | ขื่อผู้บันทึก :        | ข้อผู้บันทึก      |                          |            |                     |
|           |                  |          | Epac Id :                                        | Epac Id                                  |                                                        | เลขที่ไบแจ้งหนี้ :     | เลขที่ไบแจ้งหนึ้  |                          |            |                     |
|           |                  |          |                                                  | 4                                        | ค้มหา ล้างข้อมูล                                       |                        |                   |                          |            |                     |
|           |                  |          | ຕຳເບັນກາs y C ກ້ານລ α ເວລາ 12:35                 |                                          |                                                        |                        |                   |                          | 1-1        | จากทั้งหมด 1 รายการ |
|           |                  |          | ล่างสื<br>ประโยช                                 | ณ์ 🗘 หมายเลขบัดร 🗘 ชื่อผู้ป่วย           | ≑ เลขบัดรประจำ<br>ตัวผู้ป่วย(HN) ≑ วันที่เข้า<br>มริกา | สับ<br>≎ สถานะ         | ะข้อมูล           | 🗘 ชื่อผู้บันทึกเบิกชดเชย | 0 Tran ID  | ÷ REP               |
|           |                  |          | ● 2 114810000000388 BKK                          |                                          | 40156733 16/10/256                                     | 5 3=ไม่ผ่านการตรวจสะ   | อมจากสปสป.(C)     | นาง ทดสอบ ทดสอบ          | 1000008848 | 99392527            |
|           |                  |          |                                                  |                                          |                                                        |                        |                   |                          |            |                     |

### แก้ไขข้อมูลให้ถูกต้องครบถ้วน กดบันทึก และกดส่งออกอีกครั้ง

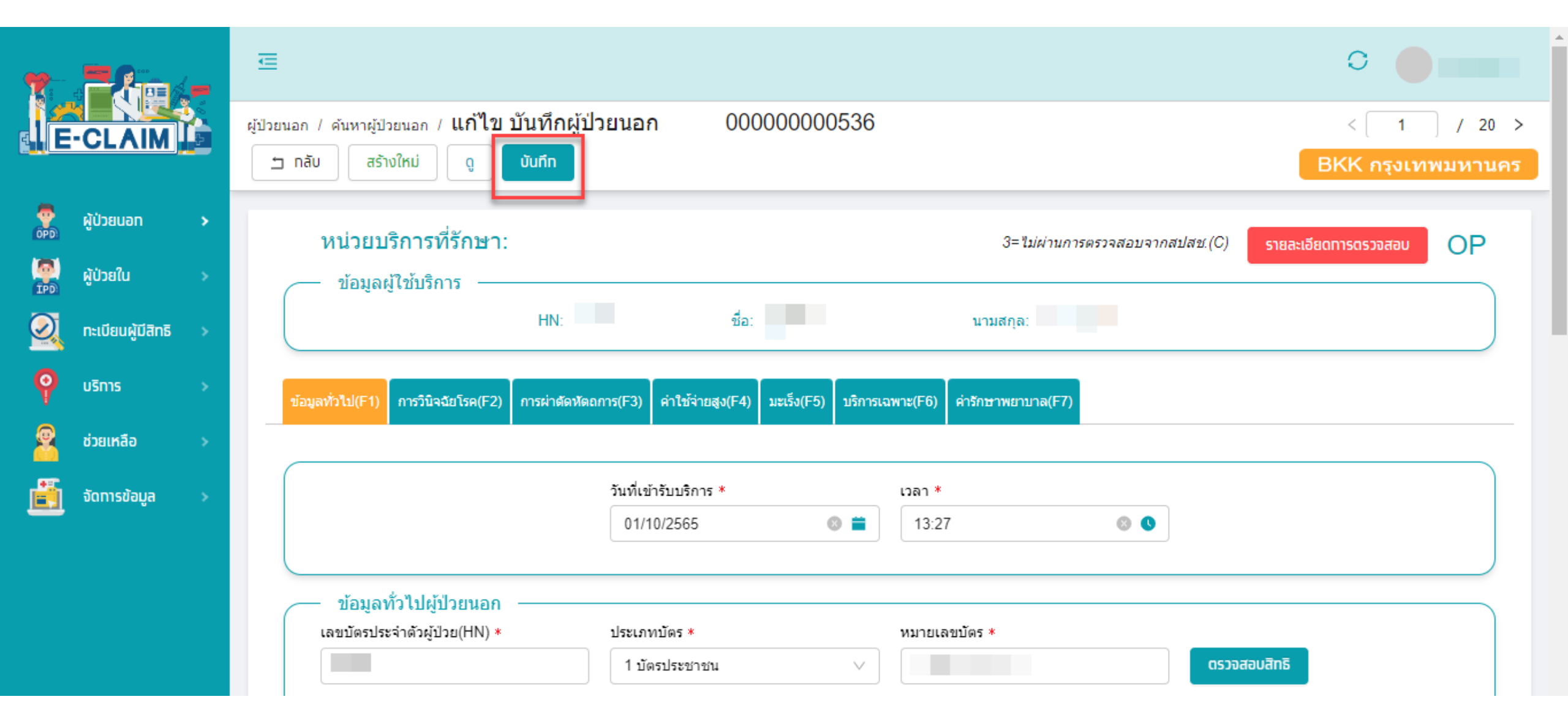

## รายงาน Statement และใบคำขอเบิก

#### การเข้าใช้งานระบบโปรแกรม e-Claim https://eclaim.nhso.go.th

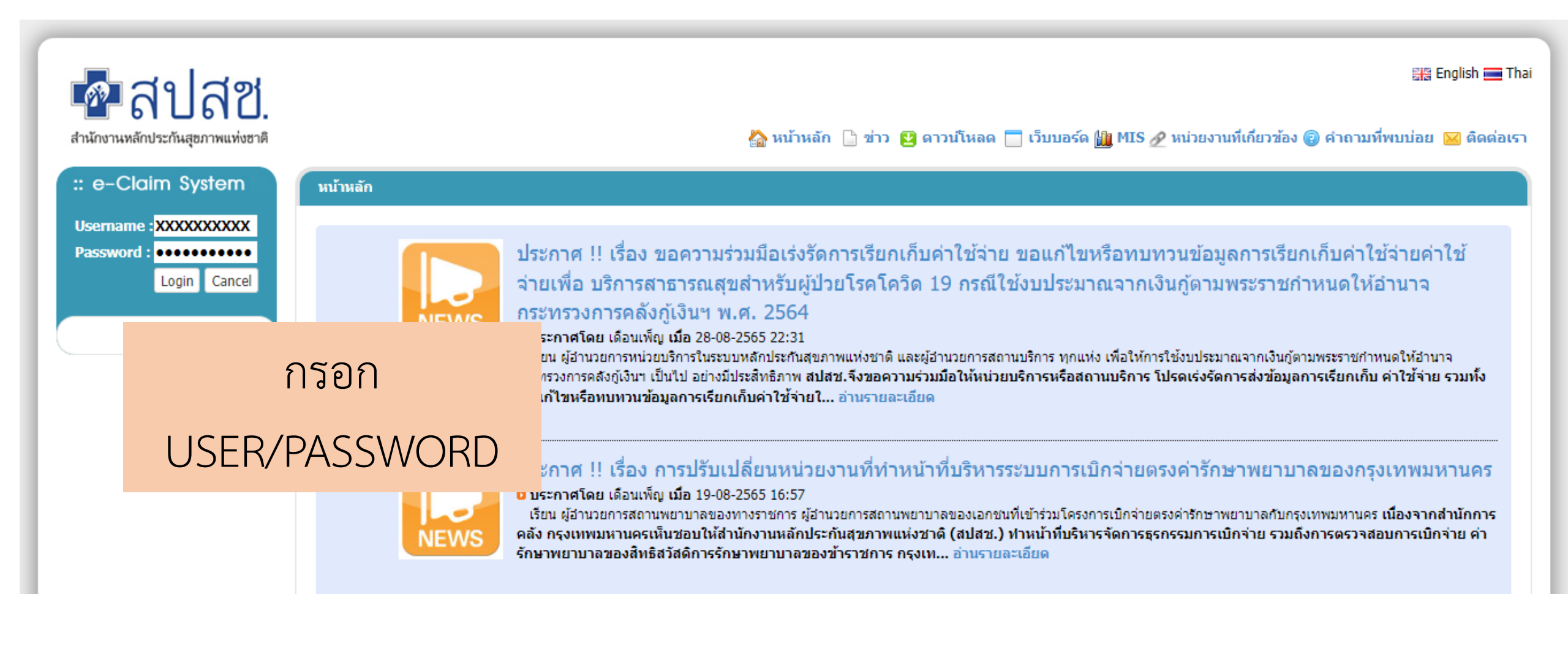

💁 สปสช.

สำนักงานหลักประกันสุขภาพแห่งชาติ

. .

สงขอมูล

Finance

Prior Au

Official

Send Data

ด้นหาข้อมูลผู้ป่วย

e-Claim Search

รายงานการเงิน

- 4

Cancer Payment Registry

บศาขอเมิกข้าราชกา

C = claim.nhso.go.th/webComponent/main/MainWebAction.do

×

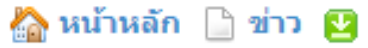

י ברוֹצ 🖸 🕻

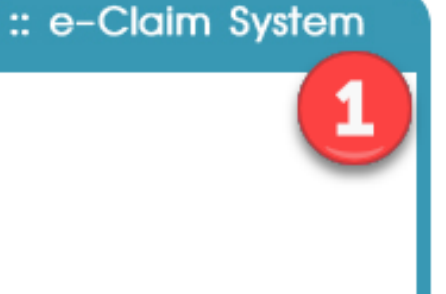

÷.

Q

หน้าหลัก

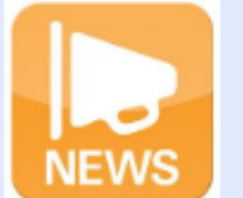

ประกาศ !! เรื่อง ขอความร่วมมือเร่งรัดการเรียกเก็บค่าใ จ่ายเพื่อ บริการสาธารณสุขสำหรับผู้ป่วยโรคโควิด 19 กระทรวงการคลังกู้เงินฯ พ.ศ. 2564

๑ ประกาศโดย เดือนเพ็ญ เมื่อ 28-08-2565 22:31 เรียน ผู้อำนวยการหน่วยบริการในระบบหลักประกันสุขภาพแห่งชาติ และผู้อำ กระทรวงการคลังกู้เงินฯ เป็นไป อย่างมีประสิทธิภาพ สปสช.จึงขอความร่ว ขอแก้ไขหรือทบทวนข้อมูลการเรียกเก็บค่าใช้จ่ายใ... อ่านรายละเอีย

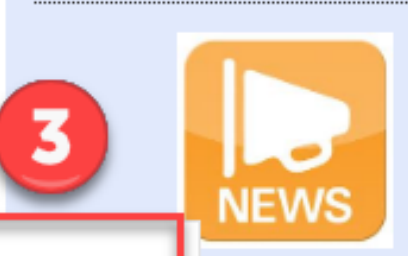

รายงาน Statement ส่งใบคำขอเบิก

#### ประกาศ !! เรื่อง การปรับเปลี่ยนหน่วยงานที่ทำ

ประกาศโดย เดือนเพ็ญ เมื่อ 19-08-2565 16:57 เรียน ผู้อำนวยการสถานพยาบาลของทางราชการ ผู้อำนวยการส คลัง กรุงเทพมหานครเห็นชอบให้สำนักงานหลักประกันสุข/ รักษาพยาบาลของสิทธิสวัสดิการรักษาพยาบาลของข้ารา

ประกาศสำนักงานหลักประกันสขภาพเ

| Rea    | t Chat        |                   |               |                  |                |               |                       |                                         |                                                  |                                                   |                                   |          |
|--------|---------------|-------------------|---------------|------------------|----------------|---------------|-----------------------|-----------------------------------------|--------------------------------------------------|---------------------------------------------------|-----------------------------------|----------|
| Ket    | yu่วยบริ      | เขตเข<br>การรห    | ต9น<br>เ.มหา' | เครราช<br>วิทยาง | វតិ 🗸<br>ភ័៖ 🗸 |               | จัง<br>สิทธิประว      | งหวัด นครราชสีมา 👻<br>โยชน์ ข้าราชการ 💌 | 1                                                |                                                   |                                   |          |
|        | ประเภทผู้     | ปี 25<br>ป้วย เลื | 65<br>อกปร    | ะเภทต            | v<br>ji v      |               |                       | เดือน 🛛 🗙                               |                                                  |                                                   |                                   |          |
|        |               |                   |               |                  |                |               | 3                     | 4                                       | แสดงรา                                           | ายการ                                             |                                   |          |
| Stat   | tement No     | เดือน             | ปี            | รอบ              | หน่วยบริการ    | สิทธิประโยชน์ | Download<br>Statement | พิมพ์เอกสาร<br>คำขอเบิก                 | Download<br>ใบสรุปค่ารักษาพยาบาถ<br>(แบบ 7119_2) | Download<br>ใบสำคัญรับเงินสวัสดิการ<br>(แบบ 7106) | Download<br>หนังสือแจ้งการโอนเงิน | วันที่ส่ |
| XXXXXX | _OP202208_01  | ตุลาคม            | 2565          | 01               | XXXXXX         | ข้าราชการ กทม | Download              | พิมพ์เอกสารคำขอเบิกแล้ว                 | Download                                         | Download                                          |                                   |          |
| XXXXXX | (_IP202208_01 | ตุลาคม            | 2565          | 01               | XXXXXX         | ข้าราชการ กทม | Download              | พิมพ์                                   | Download                                         | Download                                          |                                   |          |

#### หมายเหต \*\*

- พิมพ์เอกสารคำขอเบิกแล้ว
- ส่งข้อมูลแล้ว
- ข้อมูลผ่านการตรวจสอบ
- ข้อมูลไม่ผ่านการตรวจสอบ
- ปิดงวดแล้ว

- 5

| 1  | Α              | В            | С             | D         | E   | F         | G               | J      | K         | L      | М       | N          | 0        | P         | Q          | R                  | S           | Т              |     |
|----|----------------|--------------|---------------|-----------|-----|-----------|-----------------|--------|-----------|--------|---------|------------|----------|-----------|------------|--------------------|-------------|----------------|-----|
| 1  | ออกรายงานวัน   | เที่ 05/10/2 | 565 เวลา 12:2 | 4         |     |           |                 |        |           |        |         |            |          |           |            |                    |             |                |     |
| 2  |                |              |               |           |     |           |                 |        |           |        |         |            |          |           |            |                    |             |                |     |
| 3  | โรงพยาบาล XX   | XXXX xxxx    | xxxxxxxxxxx   |           |     |           |                 |        |           |        |         |            |          |           |            |                    |             |                |     |
| 4  | จังหวัด 3000 น | เครราชสีมา   | 1             |           |     |           |                 |        |           |        |         |            |          |           |            |                    |             |                |     |
| 5  |                |              |               |           |     |           |                 |        |           |        |         |            |          |           |            |                    |             |                |     |
| 6  | เลขที่เอกสาร ) | XXXX_OP      | 202210_01     |           |     |           |                 |        |           |        |         |            |          |           |            |                    |             |                |     |
| 7  |                |              |               |           |     |           |                 |        |           |        |         |            |          |           |            |                    |             |                |     |
| 8  | REP NO : 65    | 1000002      |               |           |     |           |                 |        |           |        |         |            |          |           |            |                    |             |                |     |
| 9  |                |              |               |           |     |           |                 |        |           |        |         |            |          |           |            |                    |             |                |     |
| 10 | DED            | สำคัญที่     | HN            | AN        | PID | ชื่อ สออ  | วับเข้าตัดนา    | AdipW  | เรียอเอ็ม | 14(51) |         |            |          | พึ่งรับ   |            |                    |             | พื่งอับนั้งหมด |     |
| 11 |                |              |               |           |     | DD - arta | JULE ISTURY     | Aujith | Ganan     | M30.   | ค่าห้อง | ค่าอวัยวะฯ | ค่ายา    | ด่ารักษา  | ี้ ค่ารถ เ | <b>เพักรอจำห</b> า | าบริการอื่น | мазционым      |     |
| 12 | 651000002      | 1            | 16010859      | -         |     |           | 1/10/2022 10:56 | 0.0000 | 165.00    | 0.00   | 0.00    | 0.00       | 115.00   | 50.00     | 0.00       | 0.00               | 0.00        | 165.00         | Ĺ   |
| 13 | 651000002      | 2            | 16011284      | -         |     |           | 1/10/2022 8:36  | 0.0000 | 3,100.00  | 0.00   | 0.00    | 0.00       | 3,050.00 | 50.00     | 0.00       | 0.00               | 0.00        | 3,100.00       | 4   |
| 14 | 651000002      | 3            | 16011725      | -         |     |           | 1/10/2022 8:44  | 0.0000 | 100.00    | 0.00   | 0.00    | 0.00       | 0.00     | 100.00    | 0.00       | 0.00               | 0.00        | 100.00         | 4   |
| 15 | 651000002      | 4            | 16011755      | -         |     |           | 1/10/2022 8:10  | 0.0000 | 385.00    | 0.00   | 0.00    | 0.00       | 85.00    | 300.00    | 0.00       | 0.00               | 0.00        | 385.00         | 1   |
| 16 | 651000002      | 5            | 16012428      | -         |     |           | 1/10/2022 9:30  | 0.0000 | 140.00    | 0.00   | 0.00    | 0.00       | 90.00    | 50.00     | 0.00       | 0.00               | 0.00        | 140.00         | 1   |
| 17 | 651000002      | 6            | 16013114      | -         |     |           | 1/10/2022 8:15  | 0.0000 | 1,100.00  | 0.00   | 0.00    | 0.00       | 1,050.00 | 50.00     | 0.00       | 0.00               | 0.00        | 1,100.00       | 1   |
| 18 | 651000002      | 7            | 16013444      | -         |     |           | 1/10/2022 9:00  | 0.0000 | 940.00    | 0.00   | 0.00    | 0.00       | 0.00     | 940.00    | 0.00       | 0.00               | 0.00        | 940.00         | 1   |
| 19 | 651000002      | 8            | 16013615      | -         |     |           | 1/10/2022 8:17  | 0.0000 | 1,135.00  | 0.00   | 0.00    | 0.00       | 1,085.00 | 50.00     | 0.00       | 0.00               | 0.00        | 1,135.00       | 4   |
| 20 | 651000002      | 9            | 16015026      | -         |     |           | 1/10/2022 13:30 | 0.0000 | 26,200.00 | 0.00   | 0.00    | 0.00       | 0.00     | 26,200.00 | 0.00       | 0.00               | 0.00        | 26,200.00      | 4   |
| 21 | 651000002      | 10           | 16015613      | -         |     |           | 1/10/2022 13:00 | 0.0000 | 3,170.00  | 0.00   | 0.00    | 0.00       | 3,050.00 | 120.00    | 0.00       | 0.00               | 0.00        | 3,170.00       | 4   |
| 22 | 651000002      | 11           | 16015887      | -         |     |           | 1/10/2022 8:00  | 0.0000 | 8,690.00  | 0.00   | 0.00    | 0.00       | 8,010.00 | 680.00    | 0.00       | 0.00               | 0.00        | 8,690.00       | 4   |
| 23 | 651000002      | 12           | 16015993      | -         |     |           | 1/10/2022 14:00 | 0.0000 | 640.00    | 0.00   | 0.00    | 0.00       | 0.00     | 640.00    | 0.00       | 0.00               | 0.00        | 640.00         | 4   |
| 24 | 651000002      | 12           | 16016248      | -         |     |           | 1/10/2022 8:17  | 0.0000 | 7,850.00  | 0.00   | 0.00    | 0.00       | 7,290.00 | 560.00    | 0.00       | 0.00               | 0.00        | 7,850.00       | 4   |
| 25 | 651000002      |              | 16020179      | 2         |     |           | 1/10/2022 9:00  | 0.0000 | 530.00    | 0.00   | 0.00    | 0.00       | 0.00     | 530.00    | 0.00       | 0.00               | 0.00        | 530.00         | 4   |
| 26 | 651000002      |              | 16020674      |           |     |           | 1/10/2022 14:30 | 0.0000 | 600.00    | 0.00   | 0.00    | 0.00       | 0.00     | 600.00    | 0.00       | 0.00               | 0.00        | 600.00         | 1.  |
| 27 | 651000002      | 16           | 16021099      | -         |     |           | 1/10/2022 1:50  | 0 0000 | 1 985 00  | 0 00   | 0 00    | 0 00       | 60 00    | 1 925 00  | 0 00       | 0 00               | 0 00        | 1 985 00       | UĽΞ |
|    | <              | พึ่งรับ_B    | KK สรุป(พี    | งรับ)_BKK | +   |           |                 |        |           |        |         | •          |          |           |            |                    |             | •              | ·]  |

| สงเอกสารคำขอเบิก                                      | _ |
|-------------------------------------------------------|---|
| ปี เลือกปี 🗸 เดือน เลือกเดือา 🗸                       |   |
| ประเภทผู้ป่วย เลือกประเภทผู้น่ 🗸 รอบที่ เลือกรอบ 🗸 🤩  |   |
| 2 ใฟล์แนบ Choose File No file chosen                  |   |
| *ไฟล์แนบ สกุล .jpg .jpeg .jpe .png .gif .bmp เท่านั้น |   |
| 3 ส่งข้อมูล ยกเลิก                                    |   |

#### ประวัติการส่งข้อมูล

| ลำดับที่ | วันที่ส่งใบคำขอเบิก | เลขที่คำขอเบิก    | ปี   | เดือน  | รอบ | ประเภทผู้ป่วย | รหัสโรงพยาบาล | ชื่อโรงพยาบาล | ชื่อไฟล์              | สถานะ                 | ผู้ส่งใบคำขอเบิก |
|----------|---------------------|-------------------|------|--------|-----|---------------|---------------|---------------|-----------------------|-----------------------|------------------|
| 1        | 22/10/2565          | XXXXX_OP202210_01 | 2565 | ตุลาคม | 01  | ผู้ป่วยนอก    | XXXXX         |               | XXXXX_OP202210_01.jpg | หนังสือแจ้งการโอนเงิน |                  |
| 2        | 26/10/2565          | XXXXX_IP202210_01 | 2565 | ตุลาคม | 01  | ผู้ป่วยใน     | XXXXX         |               | XXXXX_IP202210_01.jpg | หนังสือแจ้งการโอนเงิน |                  |
| 3        | 06/11/2565          | XXXXX_OP202210_02 | 2565 | ตุลาคม | 02  | ผู้ป่วยนอก    | XXXXXX        | Ī             | XXXXX_OP202210_02.jpg | หนังสือแจ้งการโอนเงิน | _                |

#### ขั้นตอนดำเนินการ

- 1. เลือกปี / เดือน /ประเภทผู้ป่วย /รอบ statement
- 2. แนบไฟล์เอกสารใบคำขอเบิก
- 3. กดส่งข้อมูล

## ขอบคุณค่ะ

สายด่วนให้คำปรึกษาโรงพยาบาล (Provider Center)

หมายเลข 02-554-0505 e-mail: providercenter@nhso.go.th

เพื่อให้คำแนะนำเกี่ยวกับเรื่องการเบิกจ่าย โปรแกรม การโอนเงิน ฯลฯ